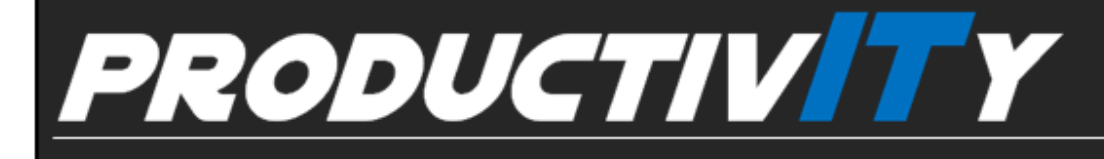

Word

For Internal Use Only

## Applying a Different Header and Footer in the First Page of a Document

By default, Word inserts the same header and footer in all the pages of a document.

However, you can have a unique first page header or footer.

<u>Click here</u> to know how to apply the different first page header and footer to a document.

Prepared by Information Security and IT Governance Division of ICT. ProductivI.T.y showcases tips & tricks on various office and branch applications.

| Applying a Different Header and Footer in the First Page of a Document                                                                                     |                                                                                                    |
|----------------------------------------------------------------------------------------------------|----------------------------------------------------------------------------------------------------|
| MS Word 2003                                                                                                    | MS Word 2007                                                                                                    |
| 1. On the <u>V</u> iew Menu, select <u>H</u> eader and Footer.                                                                                             | 1. On the first page of the document, double click the header or footer area.                                                                                                    |
| Document1 - Microsoft Word<br>Ele Edit View Insert Format Tools<br>Dormal                                                                                  | 2. Under Header & Footer Tools, on the Design tab, in the Options group, select the Different First Page check box.                                                                                                    |
| Web Layout                                                                                                    | Hone Incert Penel swort Petersner Millinger Periew View Decim                                                                                                    |
| Bending Layout     Qutline     Task Pane Ctrl+F1                                                                                                    | Image: Control of the sector of the sector of the secto |
| Ioolbars         Ruler         Document Map         Intumbnals         Header and Footer         Ecothotes         Markup         Full Screen         Zoom |                                                                                                    |
| 2. On the <b>Header and Footer</b> toolbar, click <b>Page Setup icon</b>                                                                                   |                                                                                                    |
| <ul> <li>Ingert AutoText •</li> <li>3. Page Setup dialog box will pop-up. Click the Layout tab.</li> </ul>                                                 |                                                                                                    |
| Select the <b>Different first page check box</b> , and then click OK.                                                                                      |                                                                                                    |

| age Setup                       | ? 🔀         |
|---------------------------------|-------------|
| Margins Paper Layout            |             |
| Section Section start: New page |             |
| Suppress endnotes               |             |
| Headers and footers             |             |
| Different first page            |             |
| From edge: Header: 0.5"         |             |
| Page                            |             |
| Vertical alignment: Top         |             |
| Apply to:                       |             |
| Whole document                  | =           |
|                                 |             |
|                                 |             |
| Derault                         | Cancel      |
|                                 |             |
| You may now apply               | different h |

We value your feedback. Please help us improve our ProductivI.T.y releases by filling out the <u>"Serbisyong Bida"</u> online survey form. You may also email your comments and suggestions to <u>ict-process@pjlhuillier.com</u>. <u>Click here</u> for back issues of ProductivI.T.y in MyLink.